## ขั้นตอน/วิธีการของการใช้งานผ่านช่องทางออนไลน์ (E-Service)

## แสดงวิธีการใช้งานผ่านช่องทางออนไลน์ (E-Service)

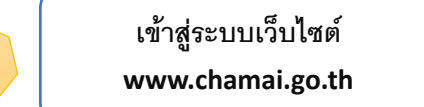

1

2

3

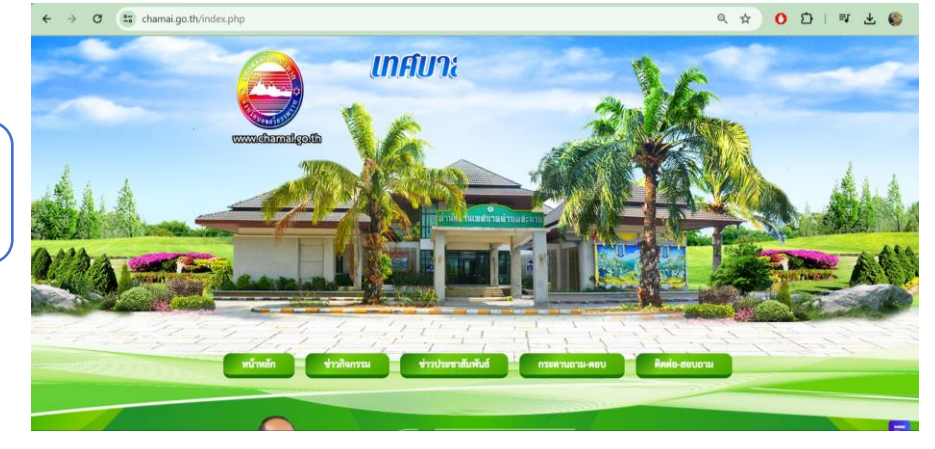

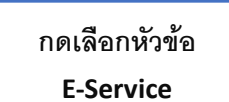

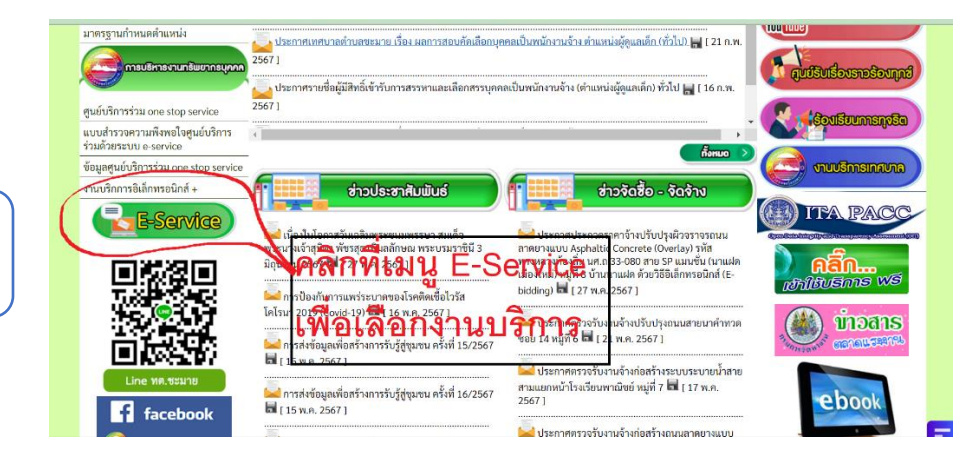

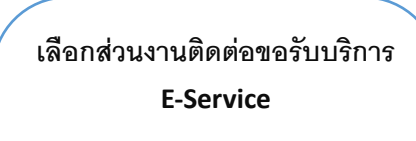

- สำนักปลัด
- กองช่าง
- กองคลัง
- กองสาธารณสุขฯ
- กองยุทธศาสตร์และ
  - งบประมาณ

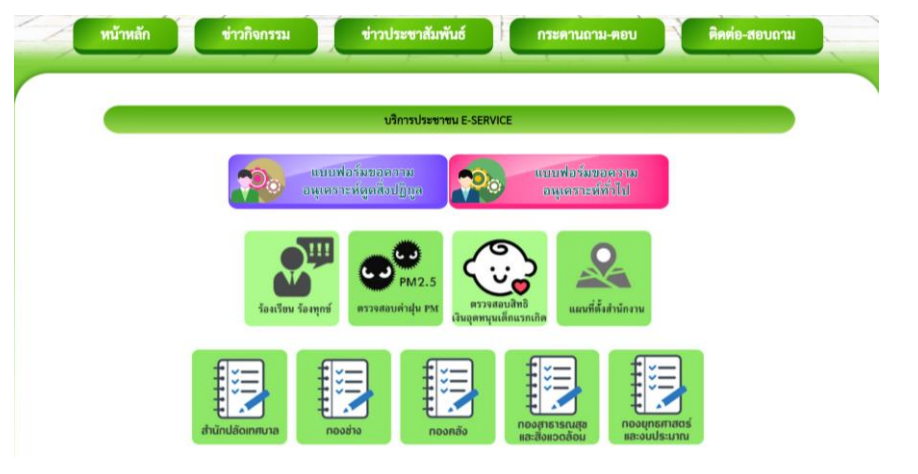

## ์ขั้นตอน/วิธีการของการใช้งานผ่านช่องทางออนไลน์ (E-Service) (ต่อ)

## แสดงวิธีการใช้งานผ่านช่องทางออนไลน์ (E-Service)

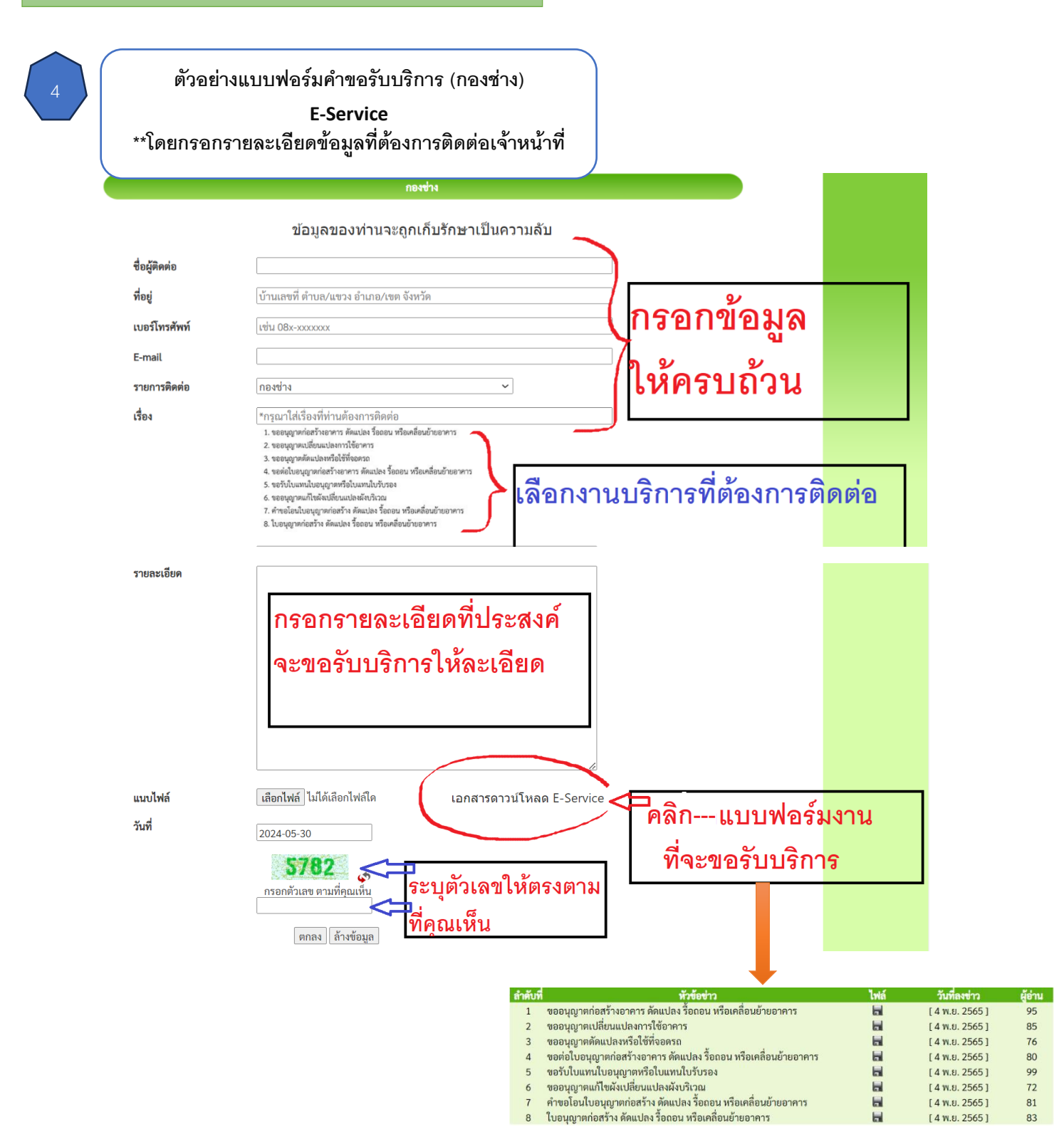